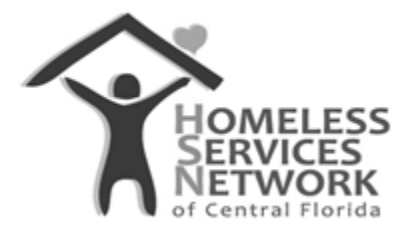

## **HMIS Document**

# **ClientTrack User Guide**

# **Client Intake and Enrollment**

Homeless Services Network of Central Florida 142 East Jackson Street Orlando, FL 32801 Phone: (407) 893-0133 Fax: (407) 893-5299 www.hsncfl.org

## ClientTrack User Guide – Completing an Intake and Enrollment

## Completing a Client Intake

- 1. Once logged in to ClientTrack, go to the Client workspace by clicking on the second item in the blue menu bar to the far left.
- 2. Click on "Intake" in the white menu. You will be prompted to select one of the three options:
  - a. Add a New Client click this to add a new person to the system and complete an intake/enrollment. *Note:* this example will use a new client.
  - b. Use the Current Client click this to complete an intake for a client you are currently viewing in the system
  - c. Select Another Client click this to search for and start an intake for an existing client in the system.

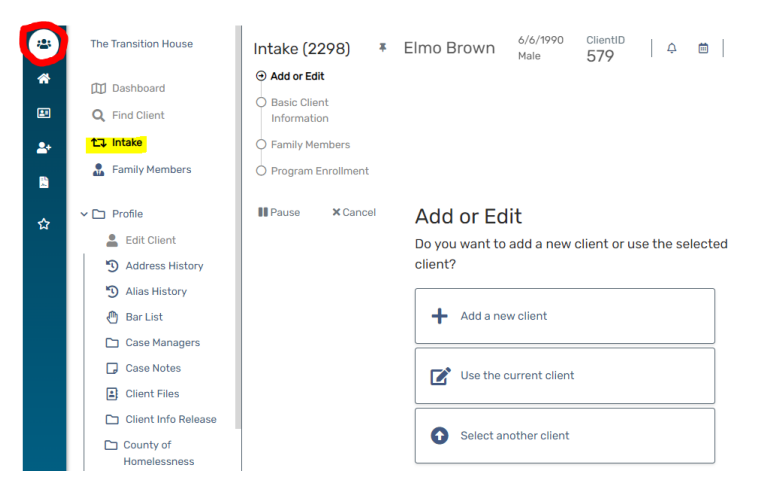

- 3. Select the desired option. For adding a new client, enter client's first/last name, social security number and date of birth.
  - a. Click "Next" at the bottom right corner. The system will search for possible matches to reduce the possibility of creating a duplicate. If there are possible matches, review them at the bottom of the screen. If there are no possible matches, the workflow will move into the next step, starting the intake workflow.

| <ul> <li>Basic Client<br/>Information</li> </ul>                                                                                                    | Client Intake                                                                                                    | <             |
|----------------------------------------------------------------------------------------------------|----------------------------------------------------------------------------------------------------|---------------|
| Information Search Existing Clients Client Intake Family and Contact Information Demographics Information Release and Security Pamily Members Program Enrollmant | Search Existing Clients                                                                                                    | r<br>nt<br>to |
| Pause X Cancel                                                                                                    | client record by clicking in that row.<br>• If there are na accurate matches, click <b>Next</b> again to continue to Si<br>2 in adding a new client record.<br>First Name<br>Last Name<br>Suffic:<br>Social Bescutty tember<br>Bein Date<br>(A/11/970) | ар            |
|                                                                                                    | Bren Date 04/11/1970 1                                                                                                    |               |

- 4. Enter the client's identifying information and click "Next" at the bottom right corner.
  - a. Required fields include first and last name, date of birth, birth date quality, and gender.
    - i. Gender is a multi-select field if the client identifies as more than one gender.
  - b. Social security number and marital status is optional, but encouraged.
- 5. Enter details regarding family and contact information
  - a. Search the system to associate this client with an existing family/household.
  - b. Select the "relationship to head of household"
    - i. If this is a new person, select "self"
  - c. Enter contact information if available.
    - i. You can enter a mailing address and separately, a residential address if needed.
  - d. Identify the county they became homeless.
    - i. If they are not homeless at the time of intake, select "not applicable"
    - ii. If they are coming from outside the three counties as homeless, select "Other" and enter county, city, state and zip code details to the right.
  - e. If available, enter emergency contact details.

D

f. Click "Next" at the bottom right corner of the screen

|       | Family and Contact Inform                                                                                                    | ation                                                       |                                                                                                    |                     | Client Contact Information              |                                             |                                                                                  |                                                                  |                          |                                 |  |  |
|-------|----------------------------------------------------------------------------------------------------|-------------------------------------------------------------|----------------------------------------------------------------------------------------------------|---------------------|-----------------------------------------|---------------------------------------------|----------------------------------------------------------------------------------|------------------------------------------------------------------|--------------------------|---------------------------------|--|--|
|       | Panny and contact morn                                                                                                    |                                                             |                                                                                                    |                     |                                         | Identify the<br>update the<br>residential a | client's current mailing<br>client's Address History<br>address differs from the | address and telepho<br>Check "Different Re<br>ir mailing address | ne contac<br>sidential A | t information<br>ddress" If the |  |  |
|       | Family Information                                                                                                    |                                                             |                                                                                                    |                     |                                         |                                             | _                                                                                |                                                                  |                          |                                 |  |  |
|       | If the client is a member of a<br>search for a family member<br>relationship to the family's h                                                                                                    | a family househol<br>and associate the<br>lead of household | d, link the client to a Family o<br>e member's family to this clie<br>d. The family's contact inforr | usir<br>ent.<br>nat |                                         |                                             | Der<br>Mailing Address:<br>Address 2:                                            | fault Address From Fa                                            | mily (i)                 |                                 |  |  |
|       | Fa                                                                                                    | amily:                                                      | Q 🕻                                                                                                  |                     |                                         |                                             | City/State/Zip Code:                                                             | City                                                             | State                    | Zip Code                        |  |  |
|       | Relationship to He                                                                                                    | ad of * Self                                                | ~                                                                                                    |                     |                                         | Differen                                    | t Residential Address:                                                           |                                                                  |                          |                                 |  |  |
|       | Esmily Ada                                                                                                    | droop.                                                      |                                                                                                    |                     |                                         |                                             | Home Phone:                                                                      |                                                                  |                          |                                 |  |  |
|       | Partity Auc                                                                                                    |                                                             |                                                                                                    |                     |                                         |                                             | Mobile Phone:                                                                    |                                                                  |                          |                                 |  |  |
|       | Family Zip (                                                                                                    | Code:                                                       |                                                                                                    |                     |                                         |                                             | Work Phone:                                                                      |                                                                  |                          |                                 |  |  |
|       | Family Home Pl                                                                                                    | hone:                                                       |                                                                                                    |                     | (                                       | 2                                           | Email:                                                                           |                                                                  |                          |                                 |  |  |
| Count | y of Homelessness                                                                                                    |                                                             |                                                                                                    |                     | Emergency Contact                       |                                             |                                                                                  |                                                                  |                          |                                 |  |  |
|       |                                                                                                    |                                                             |                                                                                                    |                     | Enter an emergency contact for the clie | nt, which will u                            | pdate the client's Intere                                                        | sted Others.                                                     |                          |                                 |  |  |
| +     |                                                                                                    | No records f                                                | ound (+2).                                                                                           |                     | Type:<br>Name:                          | SELECT                                      | •                                                                                |                                                                  |                          |                                 |  |  |
|       | What cou                                                                                                    | unty were you                                               |                                                                                                    |                     | Office Phone:                           |                                             |                                                                                  |                                                                  |                          |                                 |  |  |
|       | in when the second second seco | this episode of                                             | City/State/Zip Code                                                                                  |                     | Home Phone:                             |                                             | _                                                                                |                                                                  |                          |                                 |  |  |
|       | Neconaeu Date Homeles                                                                                                    | aness begann                                                | City/State/Zip Code                                                                                  |                     | nome mone.                              |                                             |                                                                                  |                                                                  |                          |                                 |  |  |
|       | 07/20/2022 SEL                                                                                                    | ECT 👻                                                       | City<br>State Zip Code                                                                               | E                   |                                         |                                             |                                                                                  | <b>«</b> Previous                                                | » Nez                    | đ                               |  |  |

- 6. Enter client demographics (ethnicity and race). Optionally, respond to the additional fields (religious preference, veteran status, primary language, and citizenship). Click "Next".
- 7. Review the client consent to share information and release form. With client's consent, sign in the signature box with your mouse, or on a touch-screen device. Click "Finish" at the bottom right corner.
  - a. The begin date should be when the client intake was completed/consent provided and the end date should be 3 years from the begin date.
  - b. Click on the links to view and download hard copies of the Privacy Police and Release of Information (ROI) Agreement.

| Select <b>Ethnicity</b> based on whether or not the client identifies as Hispanic. Select the most appropriate<br>category for <b>Race</b> based on how the client self-identifies. Complete language information.                                                                                                    | Information Release and Security 0                                                                                                    |
|----------------------------------------------------------------------------------------------------|----------------------------------------------------------------------------------------------------|
| Click Next to continue.  Click Next to continue.  Ethnicity** Non-Hispanic/Non-Latin(a)(o)(s)   Reaces* Asian of Asian American Black, African American Black, African American Black, African American Click Hawaiian or Pacific Islander  White Religious Preference: None Veteran Statur: Veteran Statur: V | Information Release and Security B<br>By signing block the client's record will be shared with other organizations in our CoC FL-507. Enter the<br>Begin Date and optional End Date for sharing this client's record.<br>By default the End Date is 3 years from the date of signing. Select Page Help (?) for more information.<br>To view a current version of our Privacy Policy pleas<br>To view a current version of our ROI agreement ple to click here<br>To view a current version of our ROI agreement ple to click here<br>Click Finish to save the Client Intake.<br>Begin Date:<br>07/22/2022 |
| Primary Language: English                                                                                                    | jim Carun                                                                                                    |
| Citizenship<br>Select Citizenship Status. If the client is not a US Citizen, Alien Number and Entry Date (into the United<br>States) are required.<br>Citizenship Status: U.S. Citizen                                                                                                    | Clear Signature                                                                                                    |
| Country of Origin:                                                                                                    | « Previous Prinish                                                                                                    |

- 8. If providing services to a household of two or more people, add additional household members by entering their information in the row(s) below the initial person (head of household) created.
  - a. Use the scroll bar at the bottom to move across the row and complete all the required data fields (first/last name, DOB, SSN, relationship to head of household, veteran status, race, ethnicity, and if applicable, pregnancy status/due date).
  - b. After entering the last name, the system will automatically search for a possible match before allowing you to continue filling out the row.
  - c. Click "Save" to save/create the new member(s), ensure all names are checked, then click "Save & Close".

| The selected client's f<br>family or add new clie                                                                    | family members ar<br>ents to the databas                                           | e displayed below<br>e and associate                                              | w. You may searcl them with this far the search with this far the search with this far the search with this far the search with the search with the search | h for existing client<br>mily.                                                                 | s to add to this                                          |
|----------------------------------------------------------------------------------------------------|------------------------------------------------------------------------------------|-----------------------------------------------------------------------------------|----------------------------------------------------------------------------------------------------|------------------------------------------------------------------------------------------------|-----------------------------------------------------------|
| It's important to note<br>the same as a client's<br>persons who apply to<br>unit (or, for persons w<br>(Data Manual) | that family memb<br>i household. Accor<br>gether to a contin<br>/ho are not housed | ers are the peopl<br>ding to HUD "[a] l<br>uum project for a<br>l, who would live | e who the client i<br>household is a sir<br>issistance and wh<br>together in one d                                                                                                    | s related to. Family<br>ngle individual or a<br>no live together in o<br>lwelling unit if they | isn't always<br>group of<br>one dwelling<br>were housed." |
| This workflow will allo                                                                                              | w you to enroll all                                                                | family members (                                                                  | or select which fa                                                                                                    | amily members you                                                                              | want to enroll.                                           |
|                                                                                                    |                                                                                    |                                                                                   |                                                                                                    |                                                                                                |                                                           |
| (+)                                                                                                    |                                                                                    | 1 result fo                                                                       | und (+2).                                                                                                    |                                                                                                |                                                           |
|                                                                                                    | ClientID                                                                           | First<br>Name*                                                                    | Middle<br>Name                                                                                                    | Last<br>Name*                                                                                  | Suffi                                                     |
|                                                                                                    | 707                                                                                | Jim                                                                               |                                                                                                    | Carey                                                                                          |                                                           |
|                                                                                                    | 703                                                                                |                                                                                   |                                                                                                    |                                                                                                |                                                           |
|                                                                                                    | /03                                                                                | Ashton                                                                            |                                                                                                    | Carey                                                                                          | Q                                                         |
|                                                                                                    | /03                                                                                | Ashton                                                                            |                                                                                                    | Carey                                                                                          | Q       Q                                                 |
|                                                                                                    |                                                                                    | Ashton                                                                            |                                                                                                    | Carey                                                                                          | Q<br>Q                                                    |

#### Creating a Program Enrollment during an Intake Workflow

- 9. After creating household members in the previous step, select the enrollment project.
  - a. Check all the associated household members below the selected project.
  - b. Adjust the project start date and listed case manager as needed.
  - c. Verify that relationships to head of household has one person set as "Self".
  - d. Click "Save" at the bottom right corner to begin the enrollment assessment.

|      |                                 |                |            | Projec                | ct:* Coalition for the H    | omeless-DCF ESG-CV Housing          | & Support Services:RRH       | ~                                 |      |
|------|---------------------------------|----------------|------------|-----------------------|-----------------------------|-------------------------------------|------------------------------|-----------------------------------|------|
|      |                                 |                |            |                       |                             |                                     |                              |                                   |      |
| usel | hold                            |                |            |                       |                             |                                     |                              |                                   |      |
| erpt | from the H                      | MIS Data Si    | landards   | Manual "A household i | is a single individual or a | group of persons who apply tog      | ether to a continuum pr      | oject for assistance and who live | в    |
| etne | ir in one dwi                   | anng unit (i   | ar, for pe | rsons who are not nou | isea, who would live toge   | ther in one aweiling unit if they   | were noused).                |                                   |      |
|      |                                 |                |            |                       |                             |                                     |                              |                                   |      |
|      |                                 |                |            |                       |                             |                                     |                              |                                   |      |
|      |                                 |                |            | Project               |                             |                                     | Relationship                 | to Housing Move                   | e-in |
| 1    | Name                            | Gender         | Age        | Project<br>Start Date | Exit Date                   | Case Manager                        | Relationship<br>Head of Hou  | to Housing Move<br>sehold* Date   | e-in |
| 2    | Name<br>Carey,                  | Gender         | Age        | Project<br>Start Date | Exit Date                   | Case Manager                        | Relationship<br>Head of Hour | to Housing Move<br>sehold* Date   | e-in |
|      | Name<br>Carey,<br>Jim           | Gender<br>Male | Age<br>50  | Project<br>Start Date | Exit Date                   | Case Manager                        | Relationship<br>Head of Hour | to Housing Move Date              | e-in |
|      | Name<br>Carey,<br>Jim<br>Carey, | Gender<br>Male | Age<br>50  | Project<br>Start Date | Exit Date                   | Case Manager 0<br>Racquel McGlashen | Relationship<br>Head of Hour | to Housing Move Date              | e-in |

- 10. At the top of the assessment, select "yes or no" for the "Disabling Condition". All other fields should populate with appropriate data.
  - a. Respond to all questions under the "Living Situation" section. All questions on this section are required.

|                               | Defa              | ult Client's La | st Assessme  | ent i                      |                |                                                                              |                                      |                                                |
|-------------------------------|-------------------|-----------------|--------------|----------------------------|----------------|------------------------------------------------------------------------------|--------------------------------------|------------------------------------------------|
| Assessment Date:*             | 07/22/2022        | Ē               |              |                            |                |                                                                              |                                      |                                                |
| Age at Assessment:            | 50                |                 |              |                            |                |                                                                              |                                      |                                                |
|                               |                   |                 |              |                            |                | Living Situation                                                             |                                      |                                                |
| Assessment Type: *            | Entry             |                 |              | *                          |                | Identify the type of residence and length of                                 | of stay at that residence just prior | to (i.e., the night before) program admission. |
| Assessor:*                    | Racquel McG       | lashen          | Q            |                            |                | Prior Living Situation:                                                      | Place not meant for habitation       |                                                |
| Program:                      | Coalition for     | the Homeles     | s-DCF ESG-0  | V Housing & Support Servi  | ces:RRH 🗸      | Length of stay in the prior living                                           | One year or longer                   | ~                                              |
| Disabling Condition:*         | SELECT            | - •             |              |                            |                | Approximate date homelessness<br>started:                                    | 10/01/2020                           |                                                |
| Client Location               |                   |                 |              |                            |                | Regardless of where they stayed last<br>night—Number of times the client has | Four or more times 🗸                 |                                                |
| Select or enter the CoC coc   | le assigned to    | the geograph    | ic area wher | e the head of household is | staying at the | been on the streets, in ES, or SH in the                                     |                                      |                                                |
| time of project entry. Client | t location will b | e defaulted t   | o the progra | m's CoC within a workflow. |                | past three years including today:                                            |                                      |                                                |
|                               |                   |                 |              |                            |                | Total number of months homeless on                                           | More than 12 months                  | ~                                              |
| Clier                         | nt Location: *    | FL-507 - Or     | lando/Orang  | e, Osceola, Seminole Count | ties CoC 🖌     | the street, in ES, or SH in the past three years ;                           |                                      |                                                |

- b. Respond to "Health Insurance" status (yes or no), and select all applicable health insurance types in the sub-assessment. Click "Save" at the bottom right corner.
  - i. Tip: Respond "No" to the Yes/No question, then adjust the applicable insurance type(s) to "Yes" as needed.

| Covered by He                                           | aith Insurance: | Yes Y                                 |                |   |
|---------------------------------------------------------|-----------------|---------------------------------------|----------------|---|
| ] Туре                                                  | Status          | Reason No 3                           | Other Coverage |   |
| Private                                                 | No              | • SELECT                              | ~              |   |
| Private - Employer                                      | No              | • SELECT                              | ~              |   |
| Private - Individual                                    | No              | • SELECT                              | ~              |   |
| Medicare                                                | No              | • SELECT                              | ~              | c |
| Medicaid                                                | Yes             |                                       |                | c |
| State Children's Health<br>Insurance Program S-<br>CHIP | No              | • SELECT                              | ~              |   |
| Military Insurance                                      | No              | • SELECT                              | ~              |   |
| State Funded                                            | No              | • SELECT                              | ~              |   |
| Combined Children's<br>Health Insurance /               | No              | • • • • • • • • • • • • • • • • • • • | v              |   |

- 11. Complete the barriers sub-assessment (disabling conditions). Check all disabilities to autorespond as "no", then go back and adjust the applicable disability(s) to "Yes".
  - a. For any disabling conditions marked as "Yes", respond to the next column question, "Condition is Indefinite".
  - b. Once all disabilities have a response, click "Save & Close".

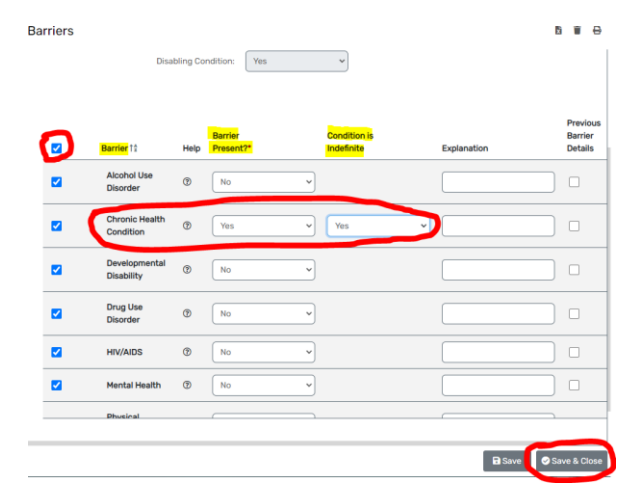

- 12. Respond to whether client is a survivor of domestic violence.
  - a. If "Yes", complete the two additional questions.

| Domestic Violence Assessment                                                                                                    | ₽   |
|----------------------------------------------------------------------------------------------------|-----|
| If the client has been a victim of domestic violence, select Yes for Domestic Violence<br>Experience, and select when the experience occurred. | e   |
| Default Client's Last Assessment 🚯                                                                                                    |     |
| Assessment Active                                                                                                    |     |
| Assessment Date:* 07/22/2022                                                                                                    |     |
| Domestic Violence <sup>*</sup> Ves                                                                                                    |     |
| Experience : O No                                                                                                    |     |
| ○ Client Doesn't Know                                                                                                    |     |
| ◯ Client Refused                                                                                                    |     |
| O Data Not Collected                                                                                                    |     |
| When Experience* Three to six months ago (excluding six months exactly) Occurred:                                                              | -   |
| Currently Fleeing: * Yes •                                                                                                    |     |
|                                                                                                    |     |
| 🔵 🖉 S                                                                                                    | ave |

13. Select whether client has income from any source, non-cash benefits from any source, and optionally, any expenses. If you select yes for any of the above, sub-assessments appear below.

Income

a. Income – check all applicable sources and enter the monthly amount in the last column.

| Type 1 2                                       | Description         | Monthly<br>Amount |
|------------------------------------------------|---------------------|-------------------|
| Earned Income (i.e.,<br>employment income)     | PT job at Starbucks | \$900.00          |
| Unemployment Insurance                         |                     |                   |
| Supplemental Security<br>Income (SSI)          |                     |                   |
| Social Security Disability<br>Insurance (SSDI) |                     |                   |
| Veteran's Disability Payment                   |                     | \$600.00          |
| Private Disability Insurance                   |                     |                   |

b. Non-cash Benefits – select all applicable non-cash benefits. If selecting SNAP (food stamps), enter an amount in the last column.

| Non-C    | Cash Benefits                                                                          |             |                   |
|----------|----------------------------------------------------------------------------------------|-------------|-------------------|
|          | Type1:                                                                                 | Description | Monthly<br>Amount |
| <b>Z</b> | Supplemental Nutrition<br>Assistance Program (SNAP)<br>(Food Stamps)                   |             | \$120.00          |
|          | MEDICAID                                                                               |             |                   |
|          | MEDICARE                                                                               |             |                   |
|          | State Children's Health<br>Insurance Program                                           |             |                   |
|          | Special Supplemental<br>Nutrition Program for<br>Women, Infants, and Children<br>(WIC) |             |                   |
|          | Veteran's Administration<br>Medical Services                                           |             |                   |

c. Optionally, complete the "Expenses" sub-assessment by checking all applicable expense and adding in the amount in the last column.

|          | Exp           | ense Group: | Automotive V  |          |         |   |
|----------|---------------|-------------|---------------|----------|---------|---|
|          |               |             | 3 results fou | ind.     |         |   |
|          | Type 12       | Description |               | Amount*  | Details |   |
| <u>~</u> | Car Payment   |             |               | \$350.00 | Details | Э |
| ~        | Car Insurance |             |               | \$85.00  | Details | C |
| -        | Gasoline      |             |               | \$120.00 | Details | ъ |
|          | Count/Total:  |             | 3             | \$555.00 |         |   |

14. If there are other household members in this enrollment, continue to respond to questions on each screen until the end. Click "Finish" to close the workflow.

### Creating a Program Enrollment on an Existing Client Record without a New Intake Workflow

- 1. Go to the client's record by either searching their HMIS ID number, or searching by first/last name, and DOB/SSN.
- 2. On the client's dashboard, click on the Enrollments section header. You can also get to enrollments by clicking on the menu folder item to the left, "Enrollment and Services", then selecting "Enrollments".
  - a. Click "New Enrollment" at the top right corner of the screen.

| Coalition for the Homeless                                          | Jim Carey <sup>4/11/1972</sup><br>Male | ClientID   ♀ 箇   ♡                          | Jim Carey                           | 4/11/19/2<br>Male              | 703                       | ¢                            | <b>⊟</b>   C                    |               |                         |                        |
|---------------------------------------------------------------------|----------------------------------------|---------------------------------------------|-------------------------------------|--------------------------------|---------------------------|------------------------------|---------------------------------|---------------|-------------------------|------------------------|
| Dashboard                                                           |                                        |                                             | Envolumente                         |                                |                           |                              |                                 |               |                         |                        |
| Q Find Client                                                       |                                        | Name: Carey, Jim                            | Enroliments                         |                                |                           |                              |                                 |               |                         | < 🖶                    |
| 11 Intake                                                           |                                        | Age: 50                                     |                                     |                                |                           |                              |                                 |               |                         |                        |
| 🚨 Family Members                                                    |                                        | Gender: Male                                |                                     |                                |                           |                              |                                 |               |                         |                        |
| CE Status                                                           |                                        | Race: White                                 | All of client's enr                 | rollments disp                 | play below                | . An enrollm                 | ent represents                  | a defined     | period of               |                        |
| Profile     DenolIment and Services     EnrolIments     denolIments |                                        | Email:<br>Home<br>Phone:<br>ROI Signed: Ves | participation in a from an existing | a grant and/oi<br>program or p | or program.<br>Derform an | n From here,<br>Inual assess | you can enroll<br>ment updates. | a client in a | a program,<br>j⊟ New Er | exit them<br>proliment |
| Eligibility and<br>Availability                                     | Jim's Enrollments                      |                                             |                                     |                                |                           | 1 result                     | found.                          |               |                         |                        |
| Guick services     Services                                         |                                        |                                             |                                     | Ac                             | ctive                     |                              | Project                         | Project       |                         |                        |
| CE Services                                                         |                                        |                                             | Enrollm                             | ent Hous                       | sehold I                  | Household                    | Start Date                      | Exit          | Days                    | Exit                   |
| > 🗅 Common Assessments                                              | Enrollment                             | Active<br>Househa                           | Descrip                             | tion Men                       | mbers                     | Туре                         | Įž                              | Date 🔓        | Enrolled                | Destination            |
| > 🗅 Other Assessments                                               | Description                            | Membe                                       |                                     |                                |                           |                              |                                 |               |                         |                        |
| > 🗅 SPDAT Assessments                                               | ✓ Active                               |                                             | ✓ Active                            |                                |                           |                              |                                 |               |                         |                        |

- 3. Select the enrollment project, complete each screen and move to the next until all household members have completed assessments and the workflow is complete. (See steps above to review contents of each assessment screen for an enrollment).
  - a. Click "Finish" to close the workflow.